# 108年國民小學學生基本 學習能力測驗 成績查詢操作手册

# 國立臺中教育大學 測驗統計與適性學習研究中心

National Taichung University of Education Graduate Institute of Educational Measurement and Statistics

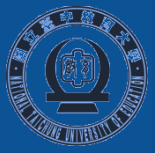

# 登入說明 ★以 Google Chrome 瀏覽器進入【108 年國民小學學生基本學習能力測驗】系統首頁

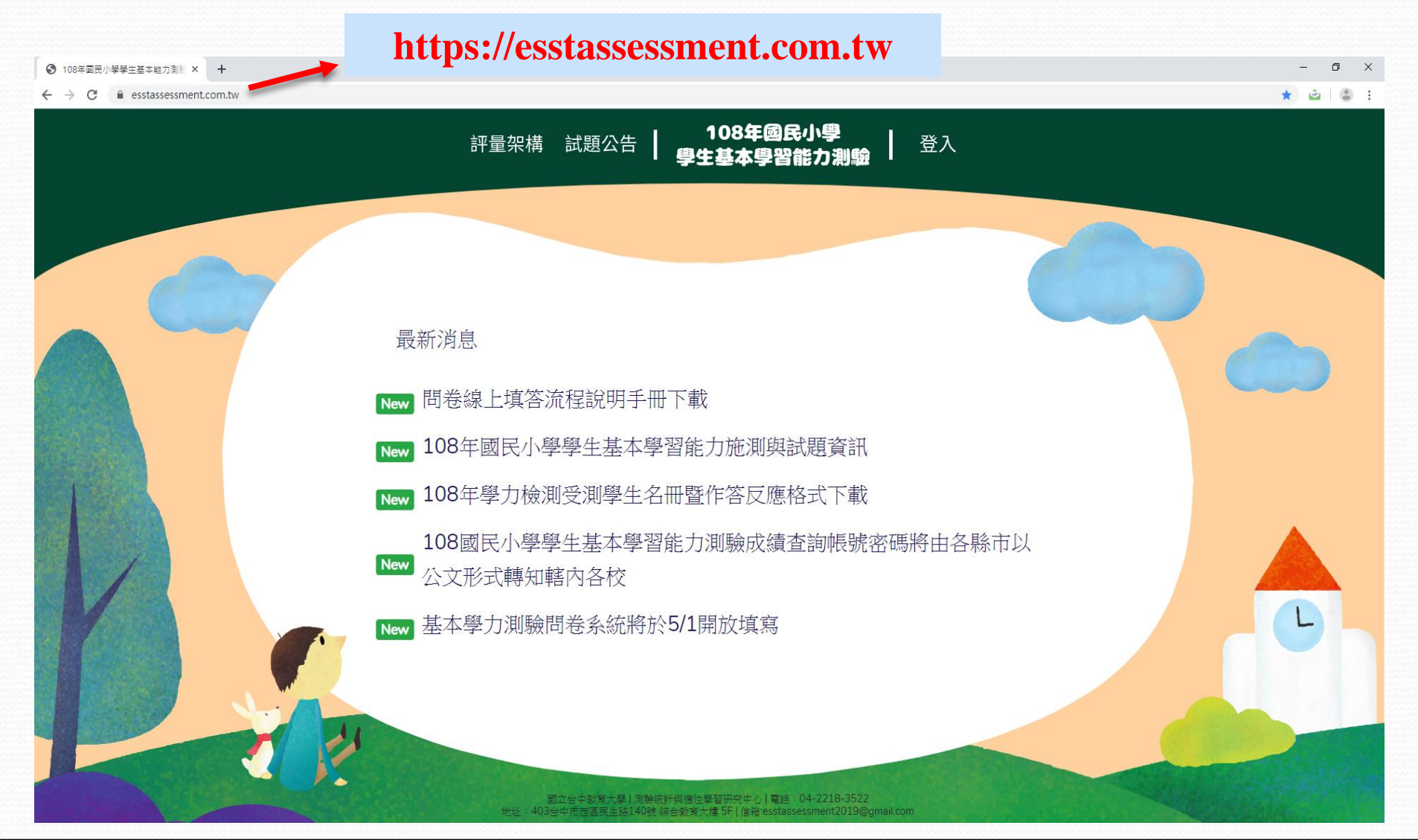

縣市管理者登入

★點選上方列表右側【登入】,身分別下拉選取「縣市管理者」,選取登入者之「縣市」及「密碼」,點選下方【登入】鍵,即可登入網頁。

|      | 評量架構 試題公告   108年國民小學   登入                                                                               |  |
|------|----------------------------------------------------------------------------------------------------|--|
|      |                                                                                                    |  |
|      | 至人                                                                                                    |  |
|      | 身份 驗市營理者 ▼ 縣市 請選擇 ▼                                                                                     |  |
|      | 密碼                                                                                                    |  |
|      |                                                                                                    |  |
|      |                                                                                                    |  |
|      |                                                                                                    |  |
| 7 21 |                                                                                                    |  |
|      | 國立台中教育大學 測驗統計裝適性學習研究中心 電話:04-2218-3522<br>地址:403台中市西國民生路140號 綜合教育大樓 5F  信箱:esstassessment2019@gmail.com |  |

★ 系統登入後畫面

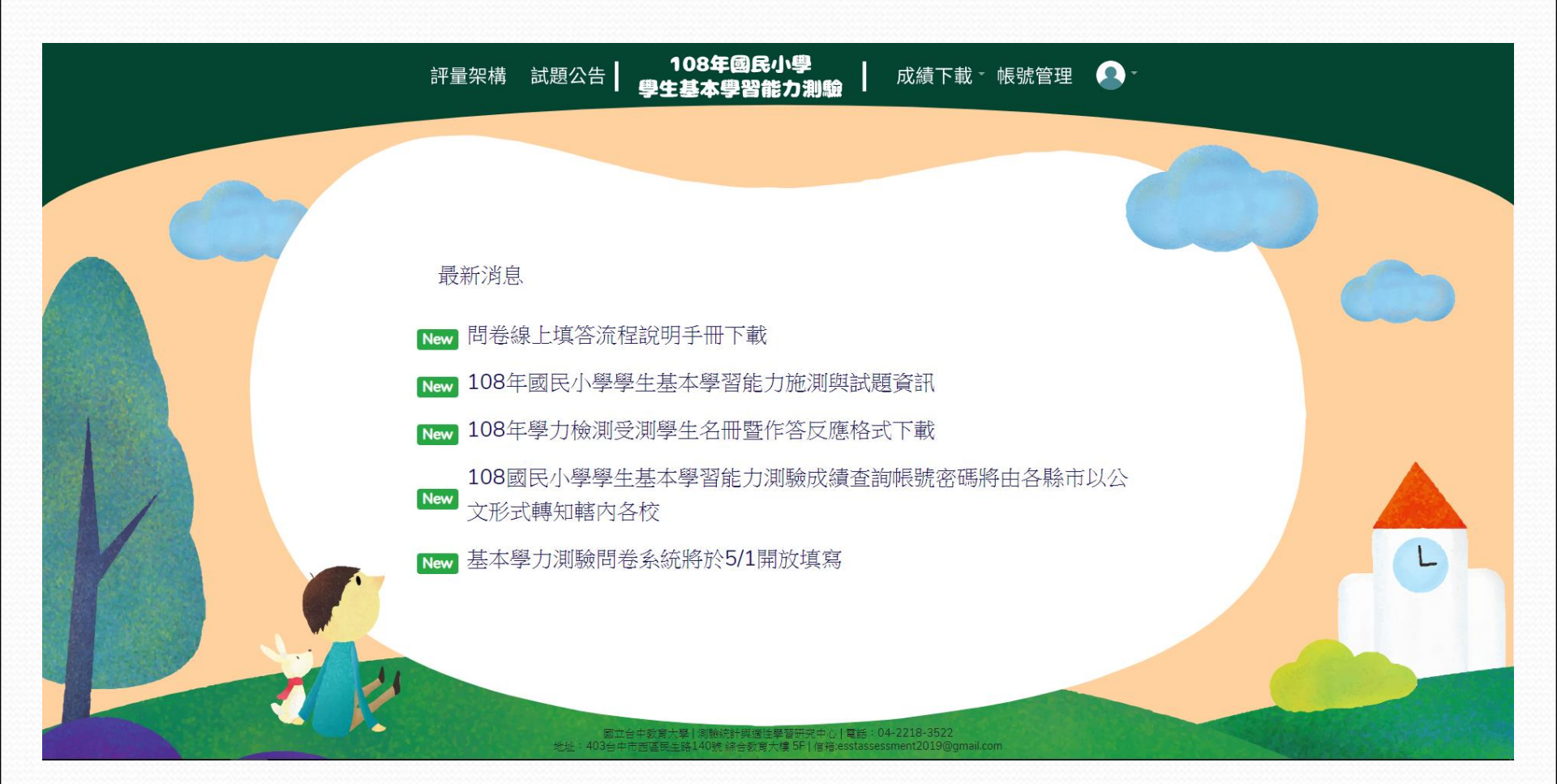

# ─、校管理者驗證碼下載 請點選上方列表【成績下載】→【校管驗證碼下載】,即可匯出各校驗證碼。

| 評量架構                                                                                                    | 試題公告                                                                                                    | ¦ 1<br>₽                                                                                                    | 08年國<br>基本學習                                                | 民小!<br>S能力                                                                                                    | ₽<br>測驗 ┃           | 成績下載・             | <b>2</b> - |
|----------------------------------------------------------------------------------------------------|----------------------------------------------------------------------------------------------------|----------------------------------------------------------------------------------------------------|-------------------------------------------------------------|----------------------------------------------------------------------------------------------------|---------------------|-------------------|------------|
|                                                                                                    |                                                                                                    |                                                                                                    |                                                             |                                                                                                    |                     | 校管驗證碼下載<br>成果報告下載 |            |
| 日                                                                                                    | ☆式 資料 校開<br>〒 = = = 計<br>三 = 三 급 ↓ \$<br>5<br>5<br>5<br>5<br>5<br>5<br>5<br>5<br>5<br>5<br>5<br>5<br>5<br>5<br>5<br>5<br>5<br>5<br>5                                                                                                    | 会證碼 - Excel<br>検視 ♀ 告訴我您<br>格式 ▼<br>報告 設定格式化<br>※ ペ<br>第<br>日 設定格式化為表<br>第<br>第<br>日 一 「「」」<br>第<br>日 設定格式化<br>第<br>日 一 一 一 一 一 一 一 一 一 一 一 一 一 一 一 一 一 一 一 | ■<br>想要執行的動作<br>的條件 * 器P 插入 *<br>格 * 器P 插入 *<br>第 翻除 *<br>* | -<br>登入<br>∑ - 2,<br>                                                                                                    | □ ×<br><u> 久</u> 共用 |                   |            |
|                                                                                                    |                                                                                                    | 2值 G 様式<br>其他詳細資料                                                                                                    | 儲存格                                                         | 編輯                                                                                                    | *<br>×              |                   |            |
| Al · · · × · fx                                                                                                    | 學校代碼                                                                                                    |                                                                                                    |                                                             |                                                                                                    | v                   |                   |            |
| A     B       1     學校代碼     學校名稱     使用者名利       2     3     4       5     6       7     8       9     10       11     12       13     14       15     16       17     18       19     Worksheet     (+) | C     D       第     驗證碼       校管        校管        校管        校管        校管        校管        校管        校管        校管        校管        校管        校管        校管        校管        校管        校管        校管        校管        校管        校管        校管        校管 | E F                                                                                                    | G H                                                         | I           I           I |                     |                   |            |
| 就绪                                                                                                    |                                                                                                    | : •                                                                                                    | ■ □ -                                                       |                                                                                                    | + 100%              |                   |            |

### 二、學生成績查詢

1. 各校成績

可檢視選定學校之校內各班級平均答對率、校平均答對率、縣平均答對率以及總參與平均答對率。

★請點選上方列表【成績下載】→【學生成績查詢】→【各校成績】依序選取「縣 市」、「行政區」、「學校」、「科目」及「答對率向度」,即可按【查詢】匯出 統計圖。

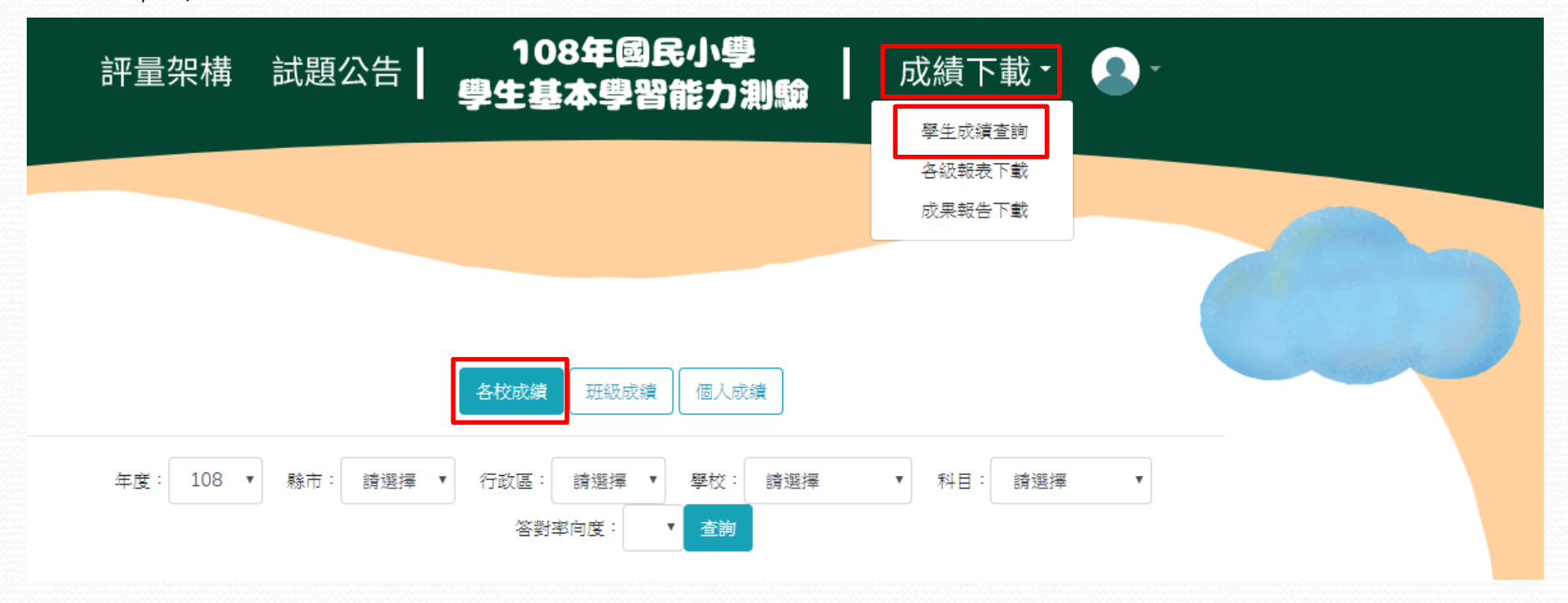

校級成績統計圖表

★ 圖表上方圖示為總參與平均答對率、縣平均答對率、校平均答對率、班平均答對 率示例及其代表數值。

#### 校級成績統計-數學4年級

 $\times$ 

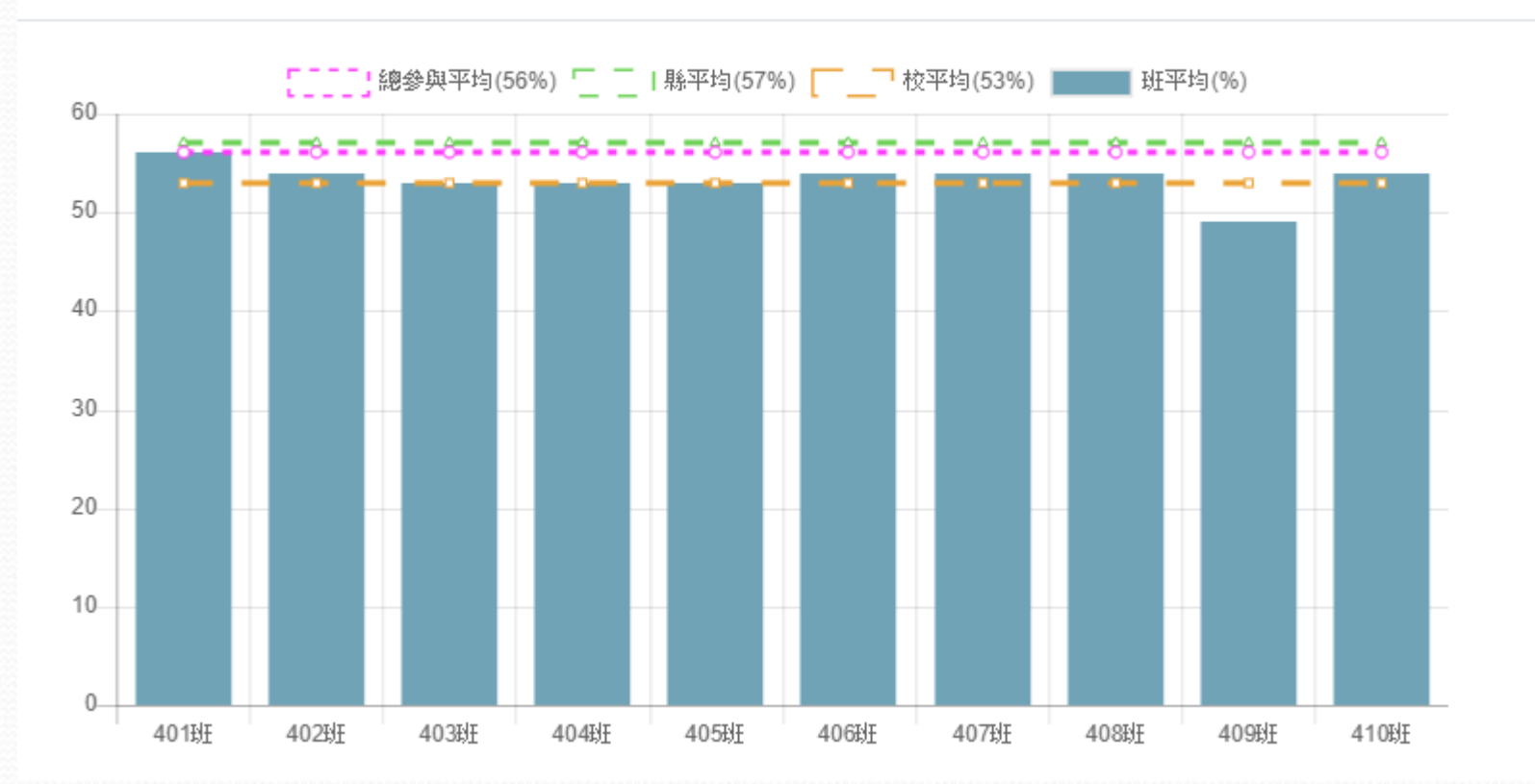

★將游標移至各班級長條圖上即可顯示班級平均答對率。若毋須同時顯示總參與平 均答對率、縣平均答對率以及校平均答對率於畫面中,可將滑鼠移至示例圖上並 點擊左鍵,則該虛線可暫時隱藏,如須恢復已隱藏之線條,請於原位置再次點擊 左鍵,即可恢復。

#### 校級成績統計 - 數學4年級

須隱藏或恢復之虛線,請於此處點擊左鍵

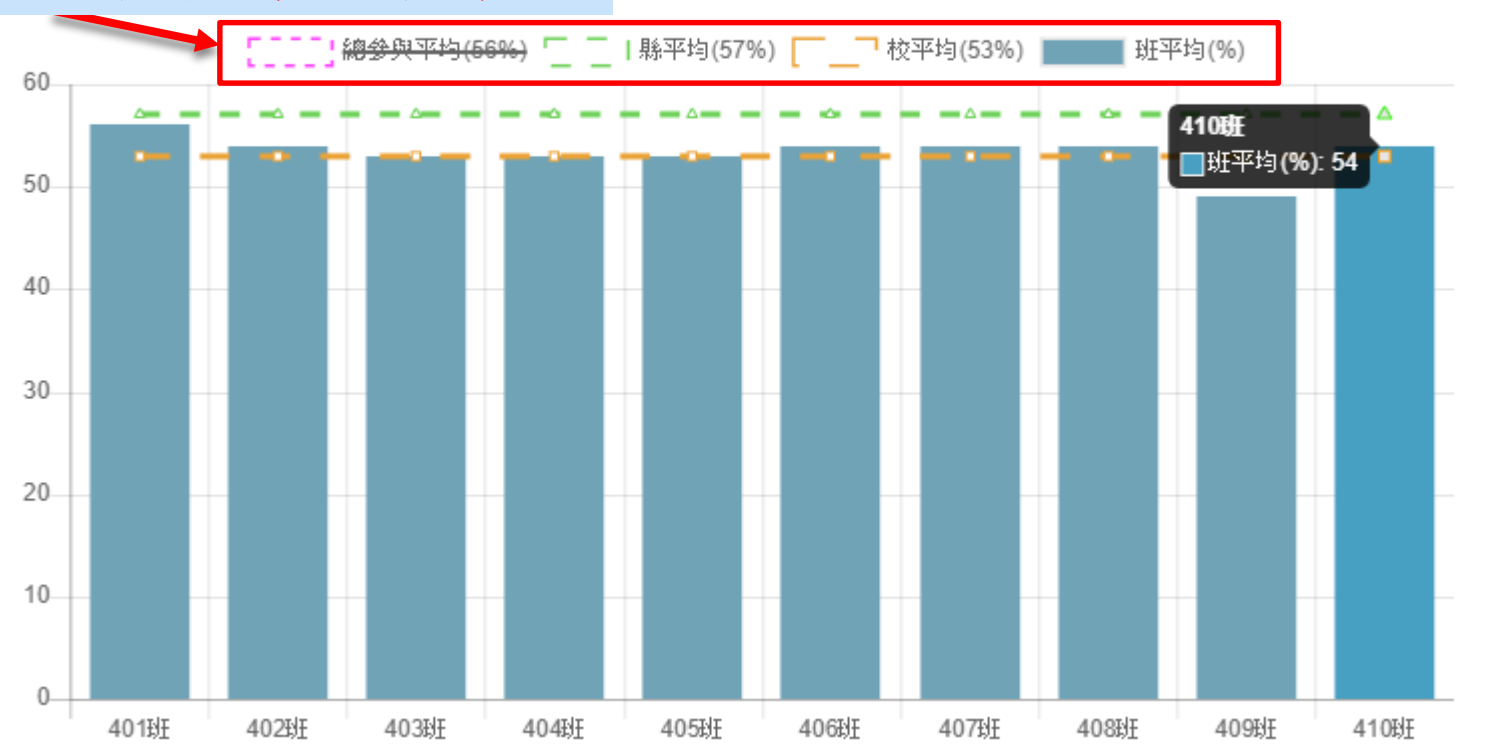

 $\times$ 

#### 2. 班級成績

可檢視選定班級、學校、縣市及總參與縣市之整體平均答對率及各向度平均答對率。

★請點選上方列表【成績下載】→【學生成績查詢】→【班級成績】依序選取「縣市」、「行政區」、「學校」、「科目」及「班級」,即可按【查詢】匯出統計圖。

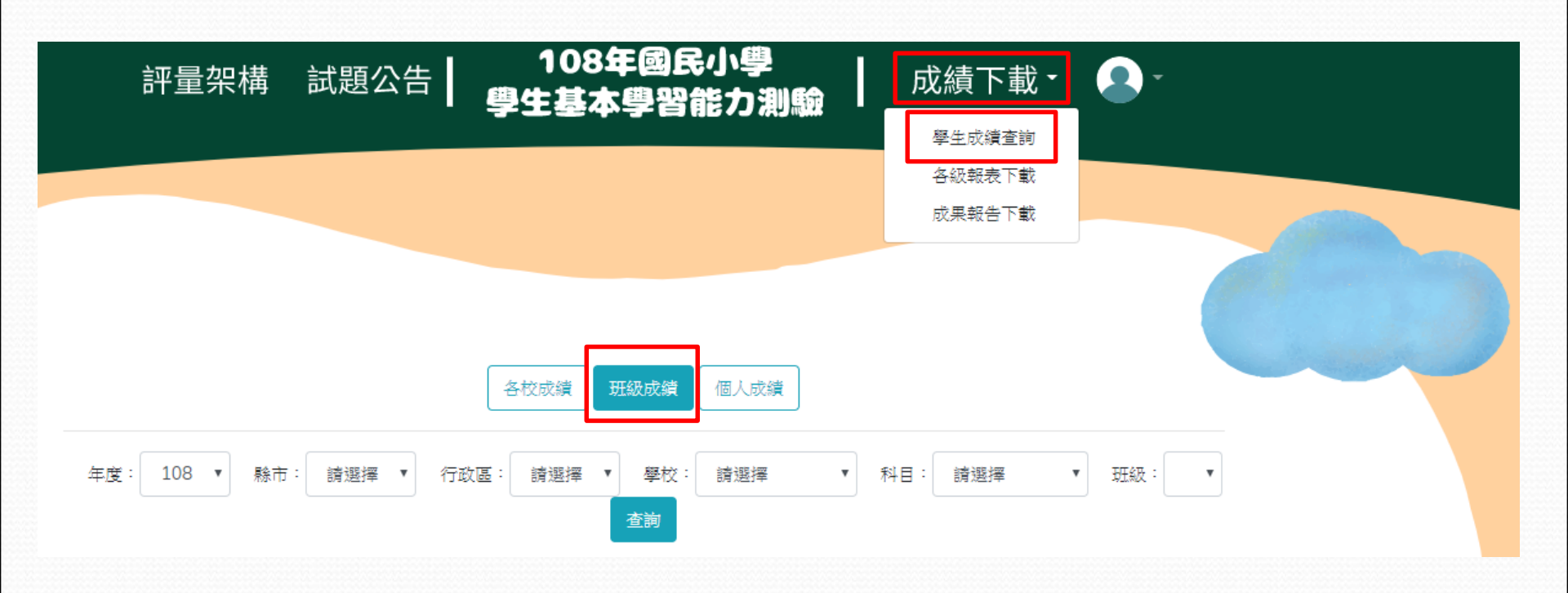

## 班級成績統計圖表

★ 班級成績統計圖表上方圖示為總參與平均答對率、縣平均答對率、學校平均答對 率及班級平均答對率之示例。

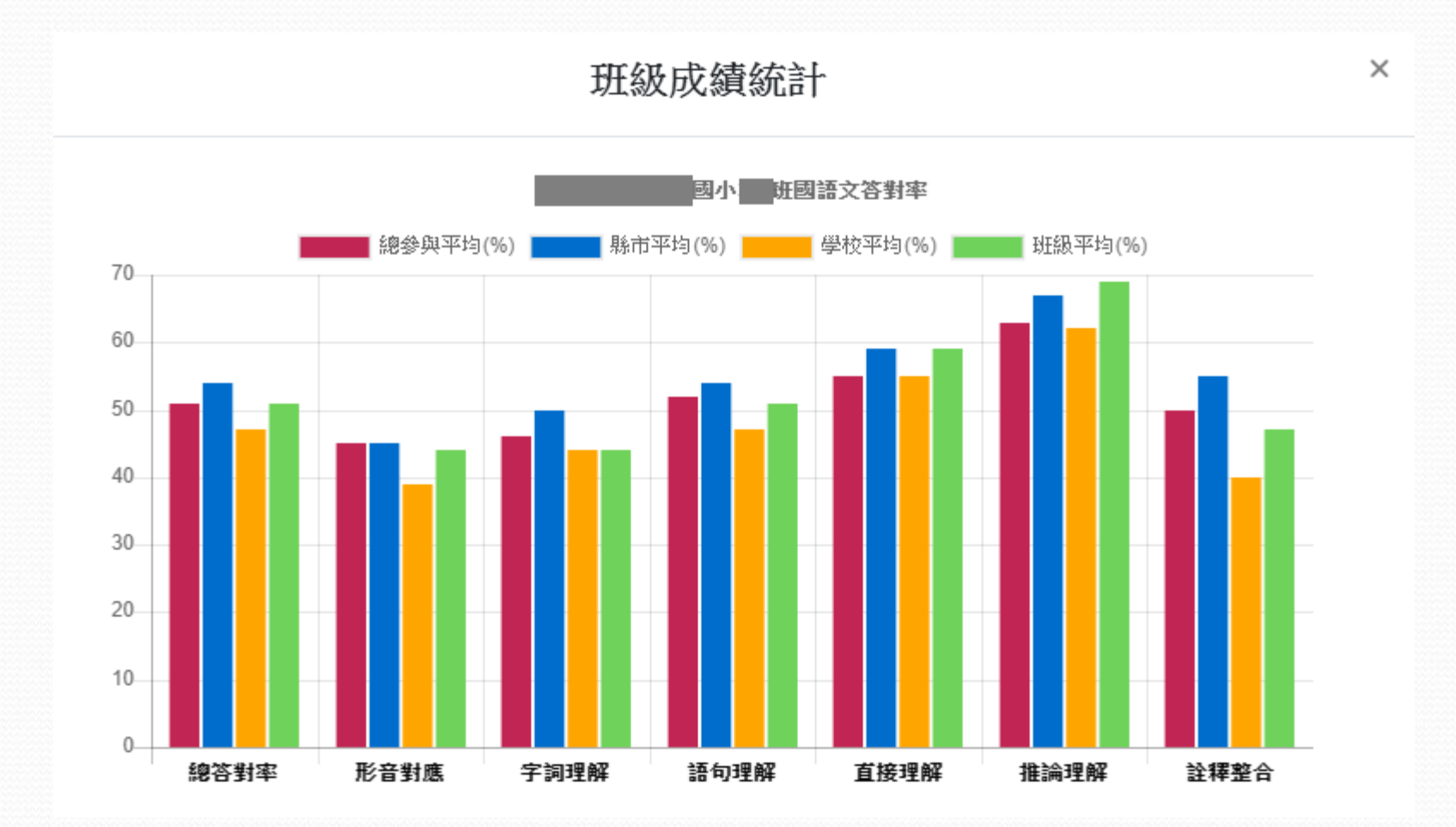

★將游標移至各向度長條圖上即可顯示向度平均答對率。若毋須同時顯示總參與平 均答對率、縣平均答對率以及校平均答對率於畫面中,可將滑鼠移至示例圖上並 點擊左鍵暫時隱藏,如須恢復已隱藏之線條,請於原位置再次點擊左鍵,即可恢 復。

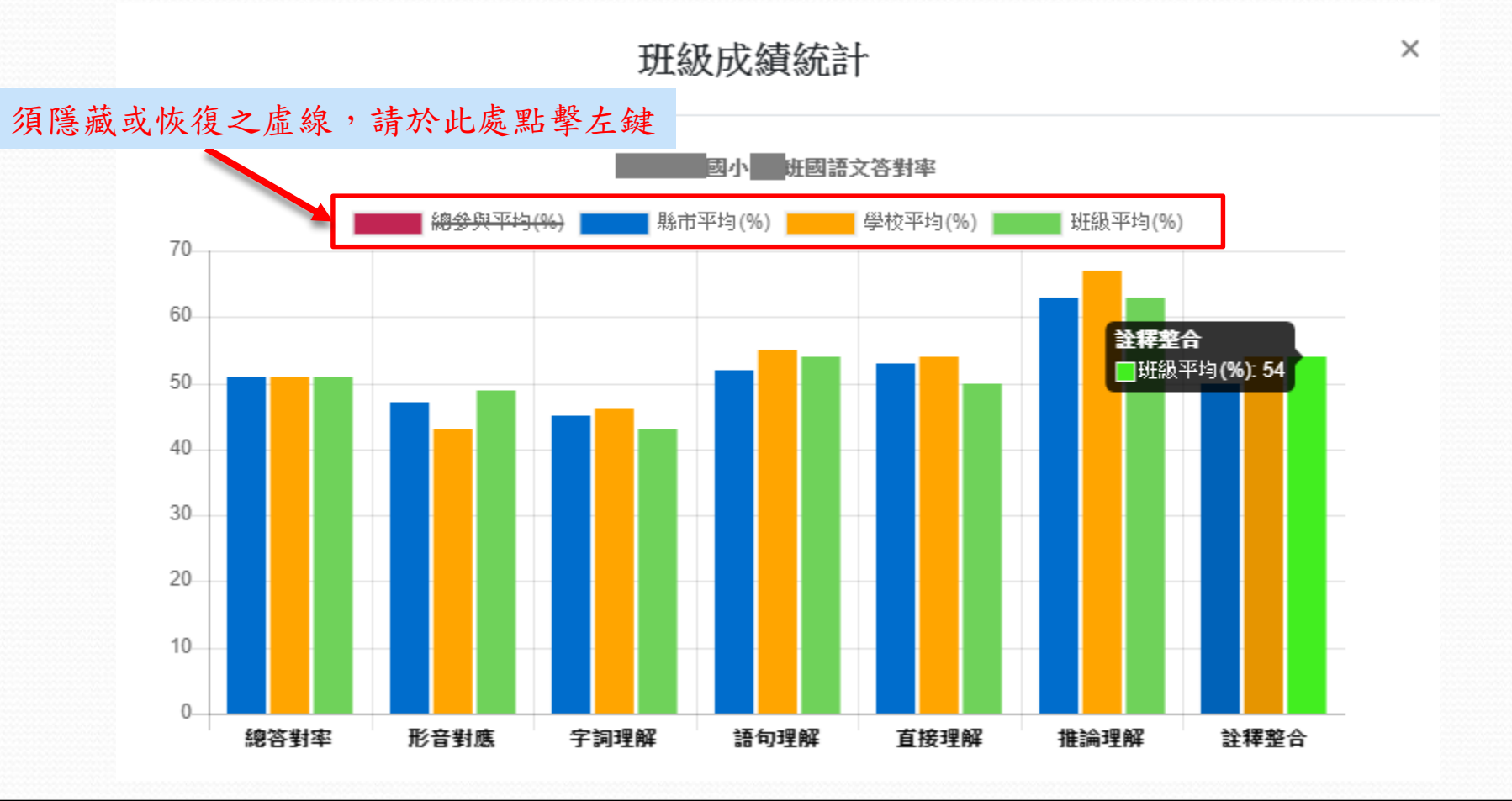

#### 3. 個人成績

可檢視選定受測學生之個人整體答對率、班級平均答對率、校平均答對率、縣平均答對率、總參與平均答對率。各評量向度答對率等相關資訊列於表格下方。

★請點選上方列表【成績下載】→【學生成績查詢】→【個人成績】選單依序選取欲 瀏覽「縣市」、「行政區」、「學校」、「科目」、「班級」、「座號」,即可按 【查詢】匯出學生個人成績。

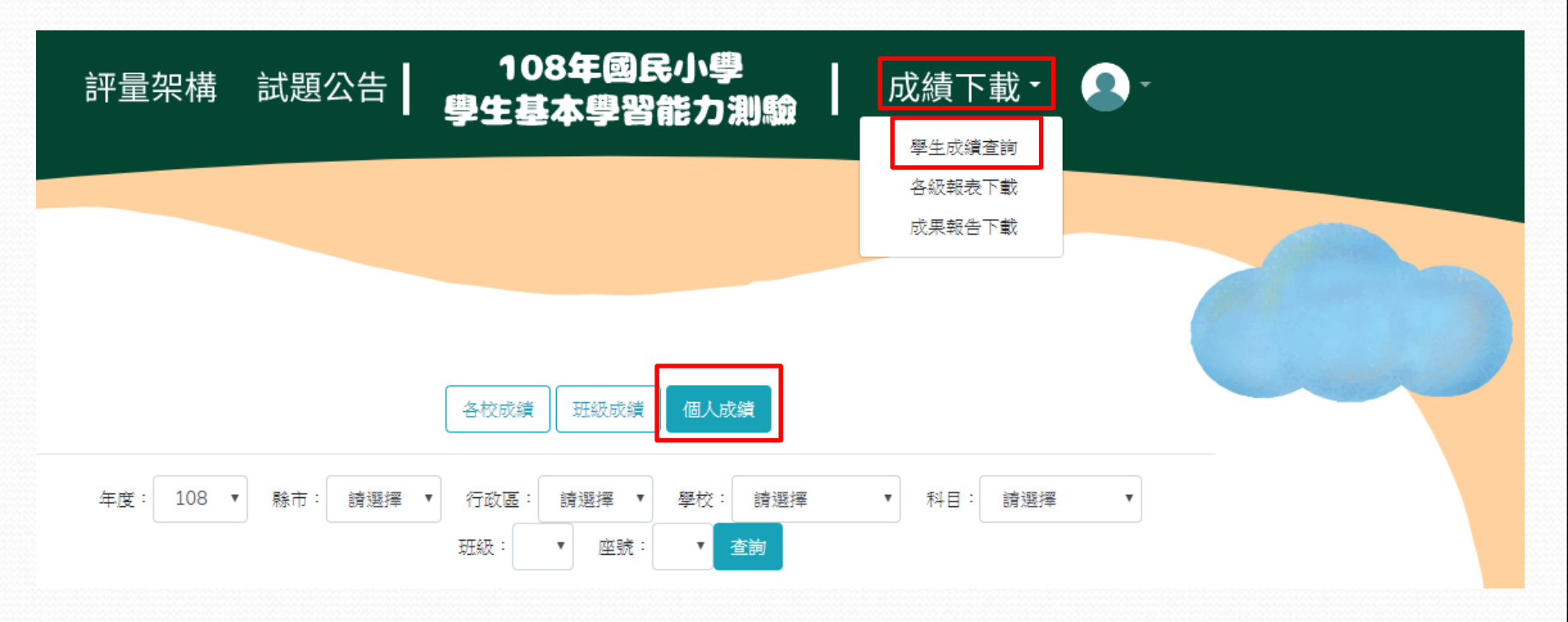

# 個人成績統計圖表 欲匯出學生個人成績檔案,可點選【下載】

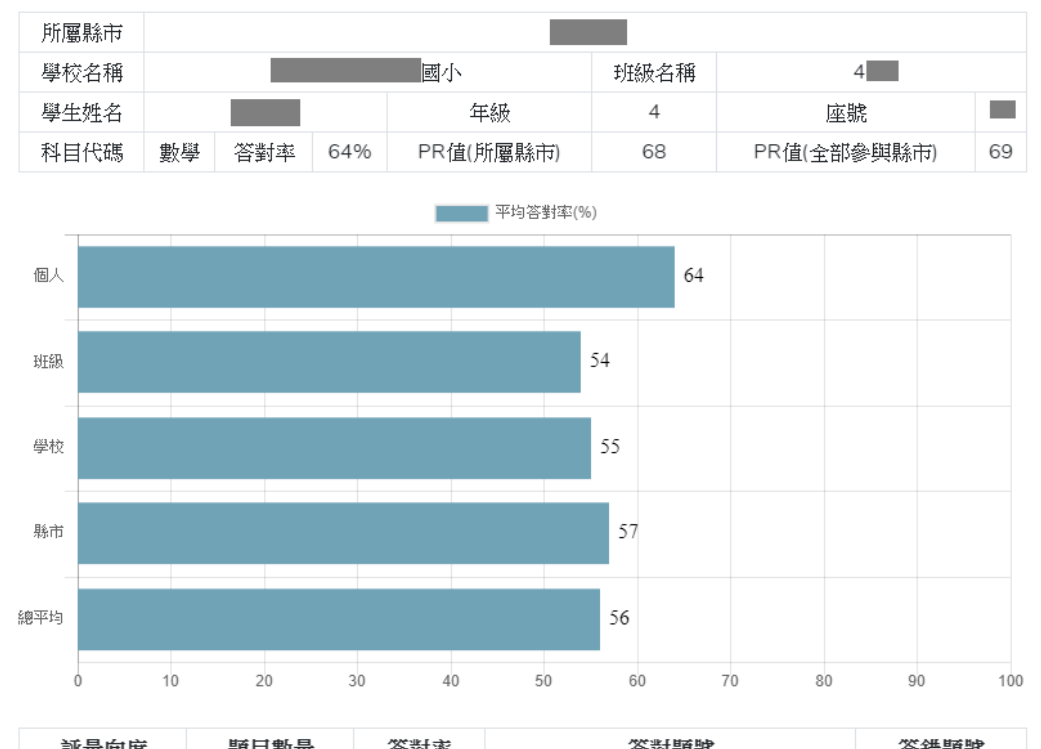

| 評量向度 | 題目數量 | 答對率  | 答對題號                   | 答錯題號      |
|------|------|------|------------------------|-----------|
| 數與計算 | 13   | 69%  | 2,5,7,8,11,14,15,20,21 | 3,6,12,23 |
| 量與實測 | 3    | 100% | 1,13,22                |           |
| 幾何   | 4    | 25%  | 24                     | 4,10,25   |
| 代數   | 3    | 67%  | 16,17                  | 19        |
| 統計   | 2    | 50%  | 18                     | 9         |

# 三、各級報表下載 1.學生個人答對率 可匯出選定學校之所有學生個人答對率

★請點選上方列表【成績下載】→【各級報表下載】→【學生個人答對率】,選單依 序選取欲瀏覽「縣市」、「行政區」、「學校」、「科目」,即可按【下載】完 成學生個人答對率 Excel 報表之下載。

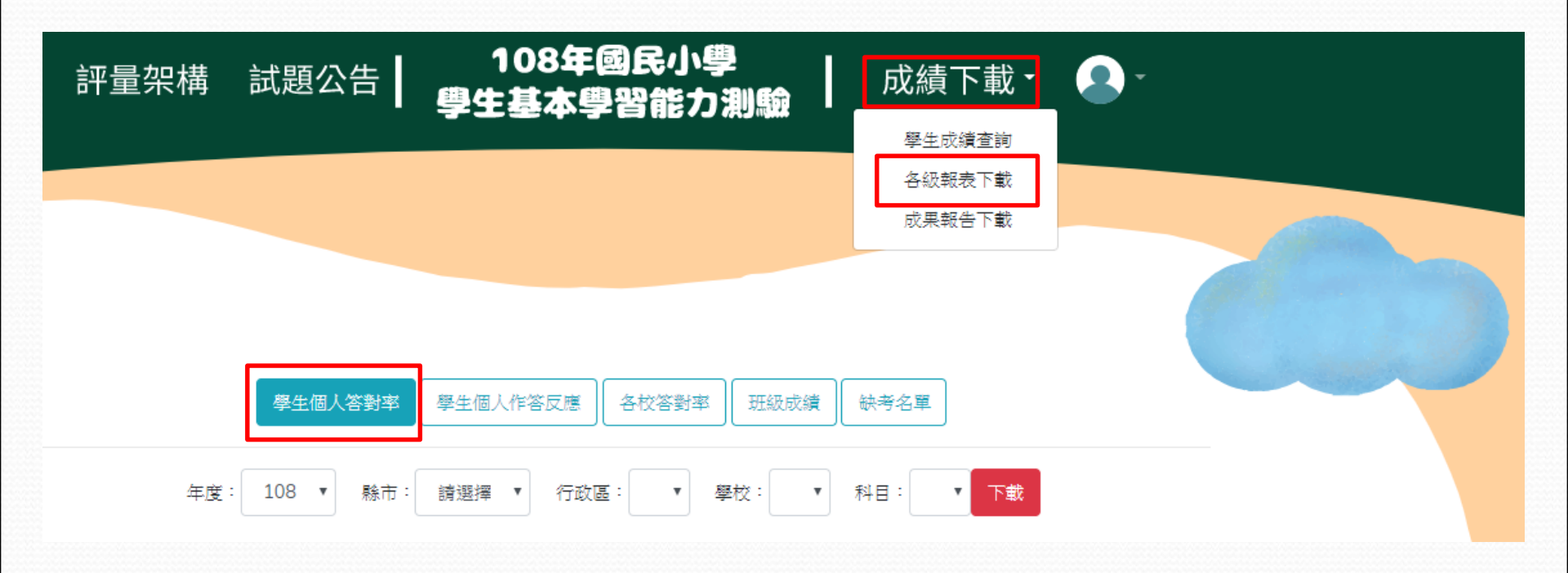

| ▼学生個人合對平 LXCel 報 |
|------------------|
|------------------|

|                 | <b>€</b> -                                          |                     |       | 縣立<br>   |           |                      |             |                       |                               |                                                           |                               |                  | - 🗆                | ×       |
|-----------------|-----------------------------------------------------|---------------------|-------|----------|-----------|----------------------|-------------|-----------------------|-------------------------------|-----------------------------------------------------------|-------------------------------|------------------|--------------------|---------|
| 檔案              | 常用                                                  | 插入                  | 版面配置  | 公式 蒼     | 【料 校開     | 團 檢視                 | ♀ 告訴我       | 您想要執行的動               |                               |                                                           |                               |                  | 登入                 | Q, 共用   |
| 貼上              | →<br>■ →<br>■ →<br>B                                | 細明體<br>I <u>U</u> - | •<br> | 11 ▼ A A | • = =     | = %·<br>≡ <b>€ ≣</b> | ≣<br>≣<br>* | ■格式 ▼<br>▼ % ><br>→?? | □設定格式化的<br>□格式化為表材<br>□儲存格樣式、 | 的條件 平 日<br>各 ▼ 日 日<br>7 日 日 日 日 日 日 日 日 日 日 日 日 日 日 日 日 日 | ■插入 ▼ 】<br>【 删除 ▼ 】<br>自格式▼ 《 | ▼ A<br>Z<br>排序與篩 | ♀<br>瞿 尋找與<br>選取 ▼ |         |
| 剪貼              | 簿。                                                  |                     | 字型    |          | G.        | 對齊方式                 | G.          | 數值 🕞                  | 樣式                            |                                                           | 儲存格                           | 編輯               |                    | ~       |
| 0               | 計算設定 使用規則運算式的公式可能會產生不同的結果。         其他詳細資料         × |                     |       |          |           |                      |             |                       |                               |                                                           |                               |                  |                    |         |
| G98 ▼ : × ✓ 承 男 |                                                     |                     |       |          |           |                      |             |                       |                               |                                                           | *                             |                  |                    |         |
|                 | А                                                   | В                   | С     | D        | E         | F                    | G           | н                     | I.                            | J                                                         | К                             | L                | м                  |         |
| 1 4             | 學校代碼                                                | 學校名稱                | 年級    | 斑級       | 座號        | 姓名                   | 性別          | PR值                   | 整體答對率                         | 形音對應(                                                     | 字詞理解(                         | 語句理解(9           | 直接理解               | (5推論    |
| 2               |                                                     |                     | 3     | 301      | 01        | _                    |             | 4б                    | 47                            | 14                                                        | 63                            | 50               | 6'                 | 7       |
| 3               |                                                     |                     | 3     | 301      | 02        | _                    |             | 14                    | 30                            | 43                                                        | 25                            | 17               |                    | )       |
| 4               |                                                     |                     | 3     | 301      | 03        |                      |             | 92                    | 73                            | 71                                                        | 88                            | 67               | 6'                 | 7       |
| 30              |                                                     |                     | 3     | 302      | 01        | _                    |             | 39                    | 43                            | 43                                                        | 50                            | 33               | 3.                 | 3       |
| 31              |                                                     |                     | 3     | 302      | 02        | _                    |             | 32                    | 40                            | 43                                                        | 38                            | 50               | 3.                 | 3       |
| 32              |                                                     |                     | 3     | 302      | 03        | _                    |             | 89                    | 70                            | 43                                                        | 75                            | 67               | 100                | )       |
| 33              |                                                     |                     | 3     | 302      | 04<br>• - | _                    |             | 85                    | 67                            | 57                                                        | 63                            | 67               | 100                | )       |
| 34              |                                                     |                     | 3     | 302      | 05        | -                    |             | 14                    | 30                            | 29                                                        | 13                            | 17               | 6.                 |         |
| 35              |                                                     |                     | 3     | 302      | 00        | _                    |             | 33                    | 50                            | 57                                                        | 25                            | 33               | 0                  |         |
| 30              |                                                     |                     | 2     | 302      | 07        | -                    |             | 07                    |                               | 29                                                        | 50                            | 00               | 0                  | 7       |
| 20              |                                                     |                     | 2     | 202      | 00        |                      |             | 09<br>10              | 27                            | 14                                                        | 25                            | 17               | 2                  | 2       |
| 30              |                                                     |                     | 3     | 302      | 1         | 0                    |             | 20                    | 27                            | 14                                                        | 50                            | 17               | 3                  | 2       |
| 58              |                                                     |                     | 3     | 303      | 01        |                      |             | 20<br>Q5              | 77                            | 57                                                        | 75                            | 83               | 10                 | 2       |
| 59              |                                                     |                     | 3     | 303      | 02        |                      |             | 32                    | 40                            | 57                                                        | 38                            | 17               | 100                | <u></u> |
| 60              |                                                     |                     | 3     | 303      | 03        |                      |             | 74                    | 60                            | 71                                                        | 38                            | 67               | 6'                 | 7       |
| 61              |                                                     |                     | 3     | 303      | 04        |                      |             | 10                    | 27                            | 14                                                        | 25                            | 33               | -                  | 2       |
| 62              |                                                     |                     | 3     | 303      | 05        |                      |             | 14                    | 30                            | 43                                                        | 25                            | 33               | 3:                 | 3       |
| 63              |                                                     |                     | 3     | 303      | 06        |                      |             | 80                    | 63                            | 71                                                        | 25                            | 50               | 100                | 5       |
| 64              |                                                     |                     | 3     | 303      | 07        |                      |             | 4б                    | 47                            | 57                                                        | 50                            | 33               | 3.                 | 3       |
| 65              |                                                     |                     | 3     | 303      | 08        |                      |             | 80                    | 63                            | 57                                                        | 63                            | 67               | 3.                 | 3       |
| 1               |                                                     | Worksheet           | t (+) |          |           |                      |             |                       | E .                           |                                                           |                               |                  |                    | Þ       |
| 就緒              |                                                     |                     |       |          |           |                      |             |                       |                               |                                                           |                               |                  | +                  | 100%    |

#### 2. 學生個人作答反應

可匯出選定學校之所有學生個人作答反應。

★請點選上方列表【成績下載】→【各級報表下載】→【學生個人作答反應】,選單 依序選取欲瀏覽「縣市」、「行政區」、「學校」及「科目」,即可按【下載】 完成學生個人作答反應 Excel 報表之下載。

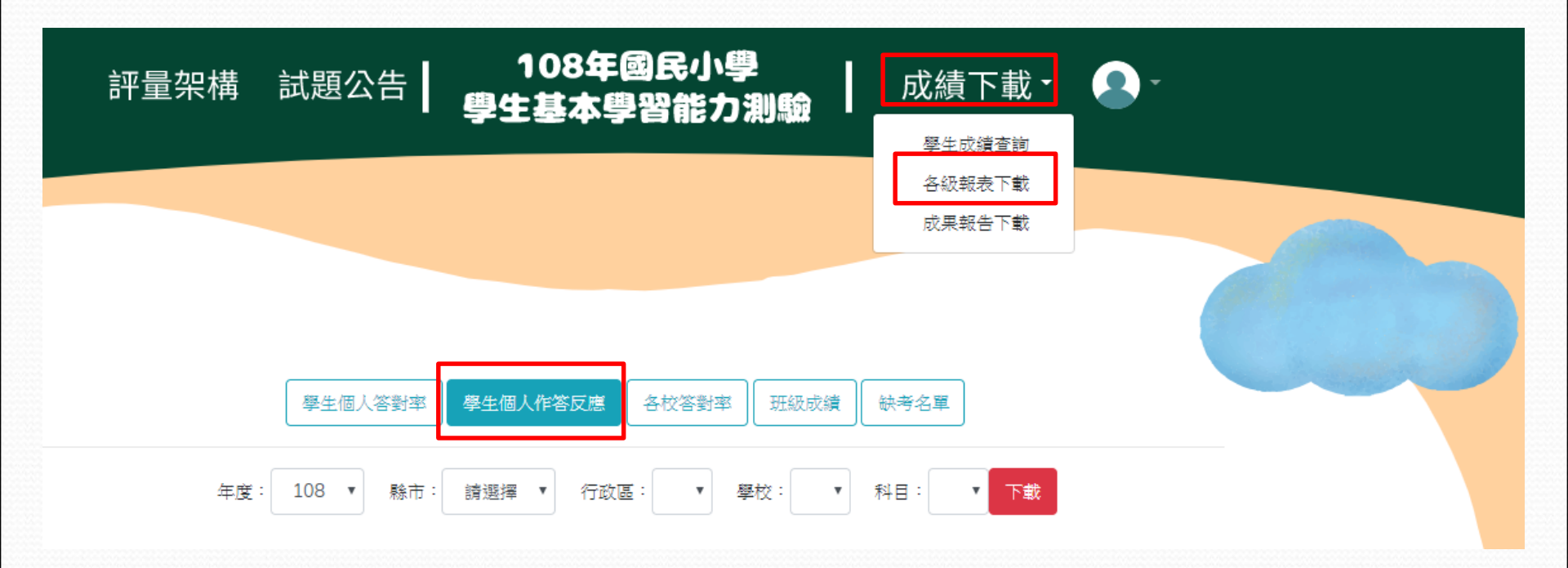

# ★學生個人作答反應 Excel 報表

|                                                                                                    | 市立年級數學作答反應 [受保護的檢視] - Excel                | <b>□</b> - <b>□</b> ×   |  |  |  |  |  |  |  |  |  |
|----------------------------------------------------------------------------------------------------|--------------------------------------------|-------------------------|--|--|--|--|--|--|--|--|--|
| 個案 常用 插入 版面配置 公式 資料 校閱 檢視                                                                                                    | ♀ 告訴我您想要執行的動作                              | 登入 ♀,共用                 |  |  |  |  |  |  |  |  |  |
| 受保護的檢視 小心,來自於網際網路的檔案可能有病毒。除非您需要編輯,否                                                                                                    | 川停留在 [受保護的檢視] 中較為安全・                       | ×                       |  |  |  |  |  |  |  |  |  |
|                                                                                                    |                                            |                         |  |  |  |  |  |  |  |  |  |
| H1 $\bullet$ i $\times$ $\bullet$ f. [phhr\expansion for the form of the form of t |                                            |                         |  |  |  |  |  |  |  |  |  |
|                                                                                                    |                                            |                         |  |  |  |  |  |  |  |  |  |
| A B C D E F G                                                                                                    | H I J K L M N AG AH                        | AI AJ AK AL AM 🔺        |  |  |  |  |  |  |  |  |  |
| 1 學校代碼 學校名稱 年級 班級 座號 姓名 性別                                                                                                    | 原始作答 原始作答 原始作答 原始作答 原始作答 原始作答 三元作答 二元作答 二元 | 6作答 二元作答 二元作答 二元作答 二元作答 |  |  |  |  |  |  |  |  |  |
| 3 1 1                                                                                                    | 3 4 4 3 4 2 1 0 1                          | 1 1 1 1 0               |  |  |  |  |  |  |  |  |  |
| 3 1 2                                                                                                    | 3 4 4 3 4 2 2 0 1                          | 1 1 1 1 0               |  |  |  |  |  |  |  |  |  |
| 4 3 1 3                                                                                                    |                                            | 1 1 1 0 0               |  |  |  |  |  |  |  |  |  |
|                                                                                                    |                                            |                         |  |  |  |  |  |  |  |  |  |
|                                                                                                    |                                            |                         |  |  |  |  |  |  |  |  |  |
|                                                                                                    |                                            |                         |  |  |  |  |  |  |  |  |  |
|                                                                                                    |                                            |                         |  |  |  |  |  |  |  |  |  |
|                                                                                                    |                                            |                         |  |  |  |  |  |  |  |  |  |
|                                                                                                    |                                            |                         |  |  |  |  |  |  |  |  |  |
| 12 3 1 11                                                                                                    | 3 4 1 2 4 2 4 0 1                          | 0 0 1 1 1               |  |  |  |  |  |  |  |  |  |
| 13 0 3 1 12                                                                                                    | 1 4 4 3 4 2 3 0 1                          | 1 1 1 1 0               |  |  |  |  |  |  |  |  |  |
| 14 0 3 1 13                                                                                                    | 2 4 4 3 4 2 4 0 1                          | 1 1 1 1 1               |  |  |  |  |  |  |  |  |  |
| 15 0 3 1 14                                                                                                    | 2 4 4 1 4 2 4 0 1                          | 1 0 1 1 1               |  |  |  |  |  |  |  |  |  |
| 16 3 1 15                                                                                                    | 3 4 4 2 4 2 4 0 1                          | 1 0 1 1 1               |  |  |  |  |  |  |  |  |  |
| 17 0 3 1 16                                                                                                    | 4 4 4 2 4 2 4 1 1                          | 1 0 1 1 1               |  |  |  |  |  |  |  |  |  |
| 18 0 3 1 17                                                                                                    | 3 4 1 3 3 1 4 0 1                          | 0 1 0 0 1               |  |  |  |  |  |  |  |  |  |
| 19 0 3 1 18                                                                                                    | 1 2 1 1 4 2 9 0 0                          | 0 0 1 1 9               |  |  |  |  |  |  |  |  |  |
| 20 0 3 1 19                                                                                                    | 2 4 4 3 4 2 4 0 1                          | 1 1 1 1 1               |  |  |  |  |  |  |  |  |  |
| 21 0 3 1 20                                                                                                    | 1 3 3 4 4 1 3 0 0                          | 0 0 1 0 0               |  |  |  |  |  |  |  |  |  |
| 22 0 3 1 21                                                                                                    | 3 4 4 2 1 2 2 0 1                          | 1 0 0 1 0               |  |  |  |  |  |  |  |  |  |
| 23 0 3 1 22                                                                                                    | 1 4 4 3 4 2 4 0 1                          | 1 1 1 1 1               |  |  |  |  |  |  |  |  |  |
|                                                                                                    |                                            |                         |  |  |  |  |  |  |  |  |  |
|                                                                                                    |                                            |                         |  |  |  |  |  |  |  |  |  |
|                                                                                                    |                                            |                         |  |  |  |  |  |  |  |  |  |
| 27 3 1 26                                                                                                    |                                            |                         |  |  |  |  |  |  |  |  |  |
|                                                                                                    |                                            |                         |  |  |  |  |  |  |  |  |  |
|                                                                                                    |                                            |                         |  |  |  |  |  |  |  |  |  |
|                                                                                                    |                                            |                         |  |  |  |  |  |  |  |  |  |
|                                                                                                    |                                            |                         |  |  |  |  |  |  |  |  |  |
|                                                                                                    |                                            | •                       |  |  |  |  |  |  |  |  |  |

#### 3. 各校答對率

可匯出該縣市之所有學校向度答對率

★請點選上方列表【成績下載】→【各級報表下載】→【各校答對率】,選單依序選 取欲瀏覽「縣市」及「科目」,即可按【下載】完成各校答對率 Excel 報表之下 載。

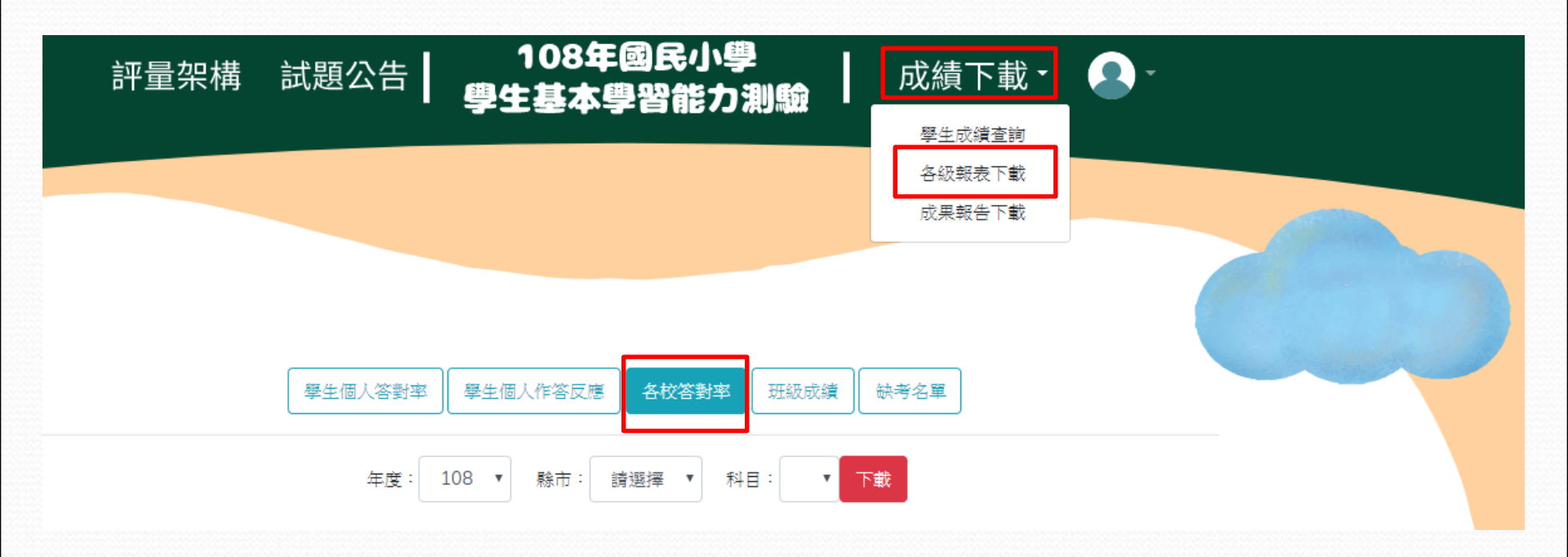

★學生個人答對率 Excel 報表

| E  | 5-             | ¢⇒ ∓     |               |         | 國語文3年紙                | 改平均 [受保護 | el      | <u>ه</u>        | -      |             | ×    |     |
|----|----------------|----------|---------------|---------|-----------------------|----------|---------|-----------------|--------|-------------|------|-----|
| 檔  | 案 常用           | 插入       | 版面配置          | 公式 資    | [料 校閱                 | 檢視       | ♀ 告訴我您  | 想要執行的動          | 作      | 登入          | А ж  | €   |
| Ĥ  | 受保護的檢討         | 視 小心,來回  | 自於網際網路A       | の構定可能有限 | 5毒。除非你感               | 要编輯,否問   | 停留在 [受保 | 誰的檢視] 中間        |        |             | R(E) | ×   |
| V  | A DIVESSED TAX |          |               | ,       | 3 999 P31 2 P (2) (11 |          |         | REPORTATION T 4 | AWAT - | 18A7 (J1684 | 4/~/ |     |
| D3 | 4 -            | : ×      | $\sqrt{-f_x}$ |         |                       |          |         |                 |        |             |      | ~   |
|    | А              | В        | С             | D       | E                     | F        | G       | Н               | I      | J           | K    | ( 🔺 |
| 1  | 學校代碼           | 學校名稱     | 整體答對率         | 形音對應(9  | 字詞理解()                | 語句理解(    | 直接理解()  | 推論理解(9          | 註釋整合(9 | 6)          |      |     |
| 2  |                |          | 50            | 48      | 47                    | 51       | 51      | 61              | 48     |             |      |     |
| 3  |                |          | 49            | 41      | 4б                    | 54       | 56      | 58              | 48     |             |      |     |
| 4  |                |          | 56            | 43      | 53                    | 58       | 67      | 71              | 56     |             |      |     |
| 5  | _              |          | 49            | 43      | 52                    | 49       | 48      | 55              | 48     |             |      |     |
| 11 |                |          | 48            | 45      | 46                    | 52       | 43      | 57              | 42     |             |      |     |
| 12 |                |          | 51            | 37      | 55                    | 55       | 61      | 50              | 53     |             |      |     |
| 13 |                |          | 44            | 36      | 40                    | 47       | 48      | 60              | 36     |             |      |     |
| 14 |                |          | 54            | 52      | 54                    | 44       | 62      | 67              | 54     |             |      |     |
| 15 |                |          | 4б            | 37      | 44                    | 48       | 51      | 60              | 45     |             |      |     |
| 16 |                |          | 48            | 38      | 46                    | 52       | 54      | 60              | 49     |             |      |     |
| 17 |                |          | 54            | 42      | 56                    | 50       | 62      | 69              | 55     |             |      |     |
| 18 |                |          | 56            | 50      | 51                    | 55       | 62      | 71              | 59     |             |      |     |
| 19 |                |          | 47            | 40      | 45                    | 47       | 55      | 63              | 40     |             |      |     |
| 20 |                |          | 54            | 47      | 53                    | 56       | б1      | 65              | 53     |             |      |     |
| 24 |                |          | 59            | 49      | 57                    | 60       | 66      | 72              | 66     |             |      |     |
| 25 |                |          | 52            | 42      | 52                    | 55       | 57      | 63              | 55     |             |      |     |
| 26 |                |          | 52            | 48      | 46                    | 51       | 57      | 67              | 52     |             |      |     |
| 27 |                |          | 55            | 45      | 51                    | 58       | 61      | 71              | 61     |             |      |     |
| 28 |                |          | 52            | 46      | 48                    | 52       | 59      | 68              | 55     |             |      |     |
| 29 |                |          | 52            | 48      | 45                    | 53       | 57      | 68              | 55     |             |      | -   |
|    | Þ              | Workshee | t (+)         |         |                       |          | : 4     |                 |        |             |      |     |

#### 4. 班級成績

可匯出選定班級之所有受測學生個人成績單。Excel 下方分頁可選擇開啟每位學生成績。

★請點選上方列表【成績下載】→【各級報表下載】→【班級成績】,選單依序選取 欲瀏覽「縣市」、「行政區」、「學校」、「科目」、「班級」,即可按【下載】 完成班級所有學生個人Excel報表之下載。

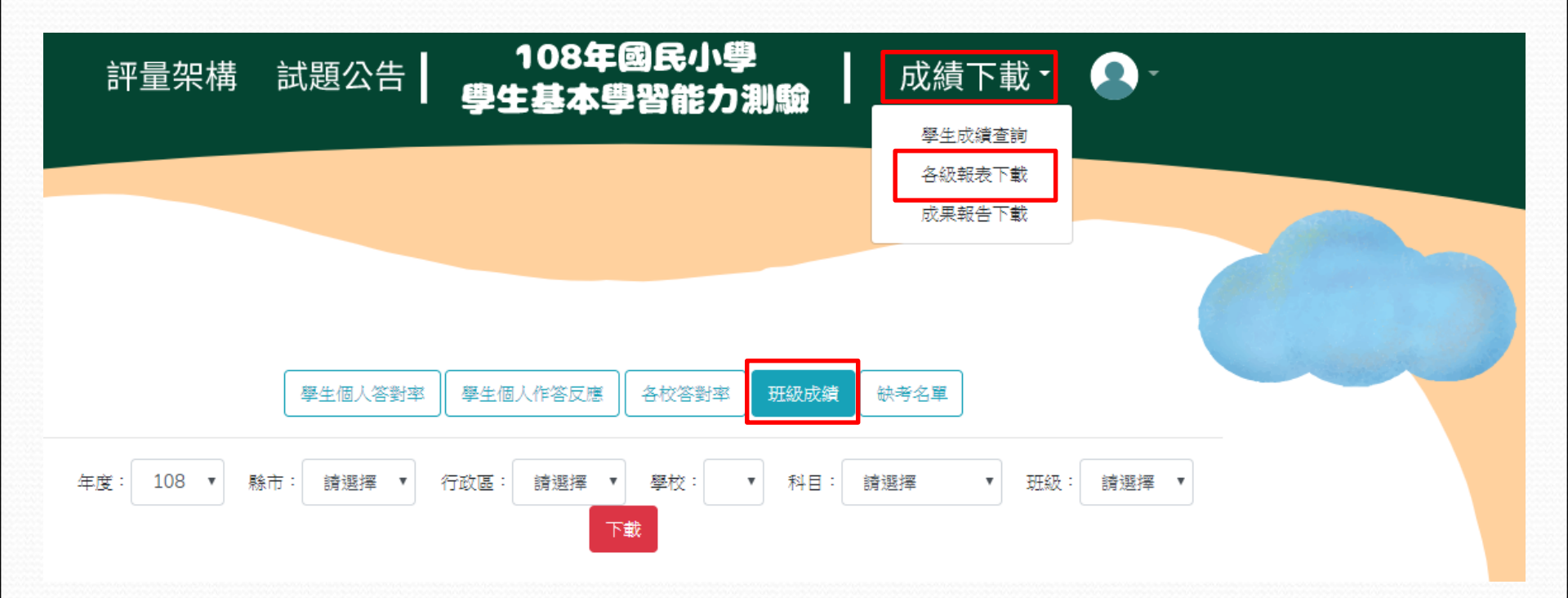

★ 班級成績報表【選取 Excel 下方分頁,檢視每位學生成績報表】。

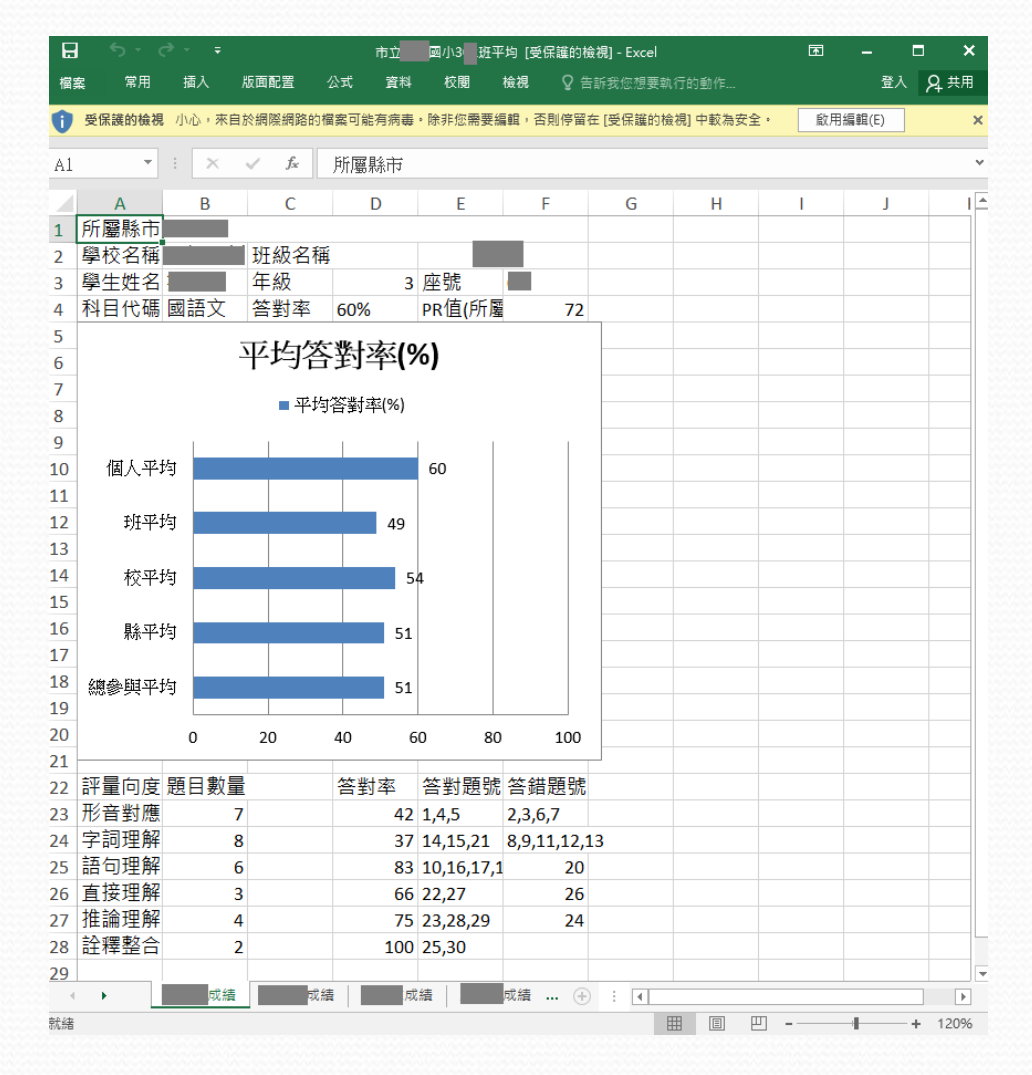

#### 4. 缺考名單

可匯出選定學校所有缺考科目學生名單。〈學生作答反應全空白即視為缺考〉

★請點選上方列表【成績下載】→【各級報表下載】→【缺考名單】,選單依序選取 欲瀏覽「縣市」、「行政區」及「學校」,即可按【下載】完成缺考名單Excel報 表之下載。

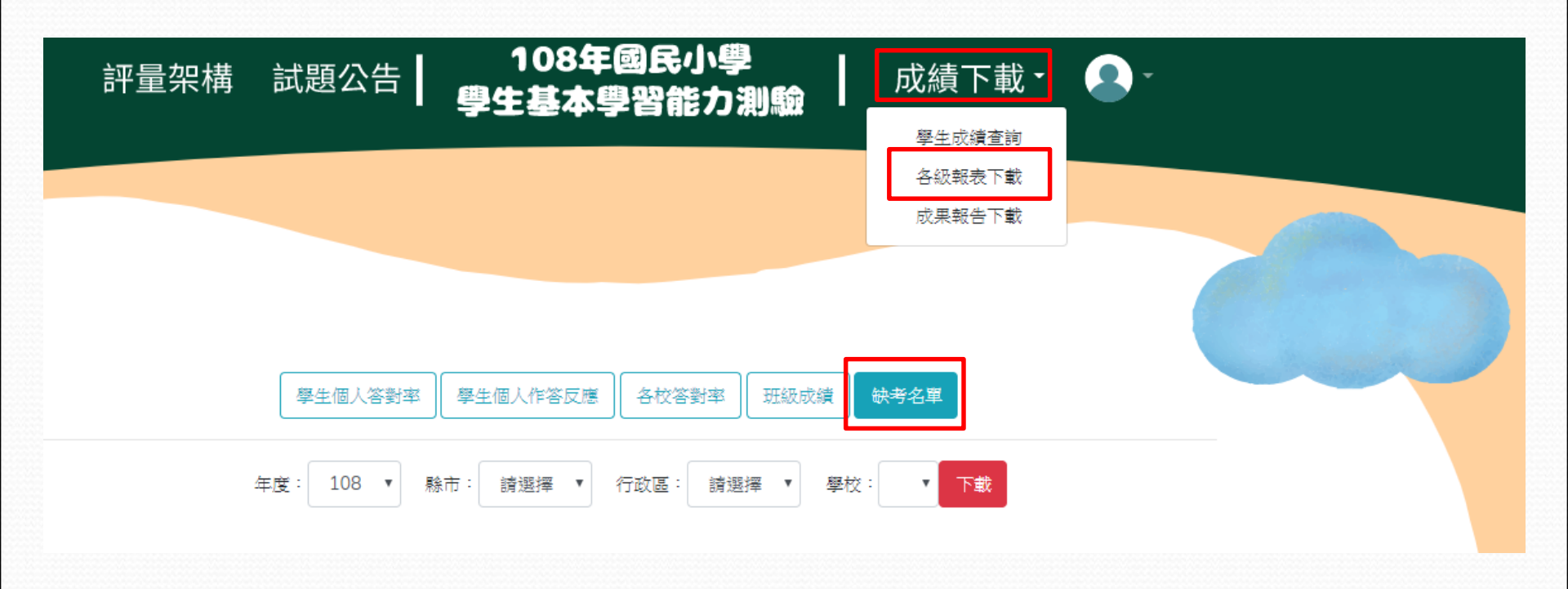

★ 缺考名單報表

| E   | 1   | - ک  | ¢ -        | Ŧ      | ī                | 市立 國小  | (缺考名單 [3 | 受保護的檢視 | ] - Excel |          | ħ    | - 1  | ⊐ ×         |
|-----|-----|------|------------|--------|------------------|--------|----------|--------|-----------|----------|------|------|-------------|
| 檔   | 案   | 常用   | 插入         | 、版面配   | 置 公式             | t 資料   | 校閱       | 檢視     | ♀ 告訴我您    | 想要執行的    |      | 登入   | <b>久</b> 共用 |
| Û   | 受保  | 護的檢視 | 見 小心<br>全・ | ,來自於網際 | 網路的檔案            | 可能有病毒。 | • 除非您需要  | 編輯,否則  | 停留在 [受傷   | 器護的檢視] 中 | 「較為安 | 啟用編輯 | 倡(E) ×      |
| A1  |     | Ŧ    | :          | × 🗸    | f <sub>x</sub> 學 | 校代碼    |          |        |           |          |      |      | ^           |
|     | А   |      | в          | С      | D                | E      | F        | G      | Н         | I        | J    | К    | L 🔺         |
| 1   | 學校( | 弋碼 學 | 校名稱        | 科目代碼   | 年級               | 班級     | 座號       | 姓名     |           |          |      |      |             |
| 2 ( |     |      |            | 數學     | 5                | 1      | 7        |        |           |          |      |      |             |
| 3 ( |     |      |            | 英語文    | 5                | 1      | 7        |        |           |          |      |      |             |
| 4   |     |      |            | 國語文    | 5                | 1      | 7        |        |           |          |      |      |             |
| 5 ( |     |      |            | 數學     | 5                | 4      | 22       |        |           |          |      |      |             |
| 6   |     |      |            | 英語文    | 5                | 4      | 22       |        |           |          |      |      |             |
| 7   |     |      |            | 國語文    | 5                | 4      | 22       |        |           |          |      |      |             |
| 8   |     |      |            |        |                  |        |          |        |           |          |      |      |             |
| 9   |     |      |            |        |                  |        |          |        |           |          |      |      |             |
| 10  |     |      |            |        |                  |        |          |        |           |          |      |      |             |
| 11  |     |      |            |        |                  |        |          |        |           |          |      |      |             |
|     | [ } |      | 缺考名        | 単 (-   | Ð                |        |          |        | : •       |          |      |      |             |
| 就緒  | ł   |      |            | _      |                  |        |          |        |           |          | -    |      | + 100%      |

★ 無缺考學生時系統將顯示「貴校無缺考名單」。

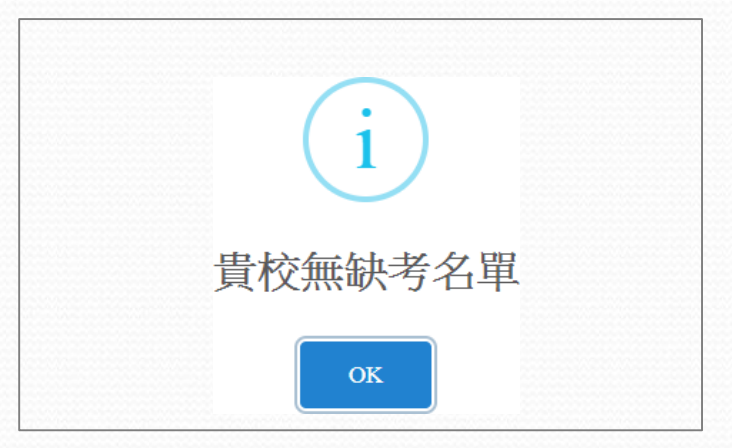

★各項成績將於8月24日公告於網頁,敬請查閱。 https://esstassessment.com.tw

★聯絡資訊: 沈宗逸專任助理 04-2218-3522 esstassessment2019@gmail.com